# Git training

Nicolas Barrier Witold Podlejski Criscely Lujan-Paredes

# Presentation of the Git Software

# What is Git?

- Free and open source software
- Light and local use (without internet)
- The most popular Version Control Software (VCS)
- Manages and tracks versions of a project (code, manuscript, data)
- Can be linked with remote server (GitHub, Gitlab)

## What is Git for?

- For a single user:
  - Track changes (*commits*) over time with information about when and what are the changes
  - Eventually go **back in time**

 Synchronize the project in the cloud with git servers (GitHub, Gitlab)

# What is Git for ?

- For a collaborative project:
  - Track changes (commits) with information about who, when and what are the changes
  - ${\bf Resolve\ version\ conflict\ when\ simultaneous\ changes$
  - Highlight a specific version of the project (*tags*)
  - New version of a software
  - Submitted, revised versions of a paper
  - Create **derivates** of a project (*branches*)
    - \* Production
    - \* Development
    - \* Feature
  - **Publish** the project (open science)

In short...

# Installation and configurations

#### **Installing Git**

Windows and Mac

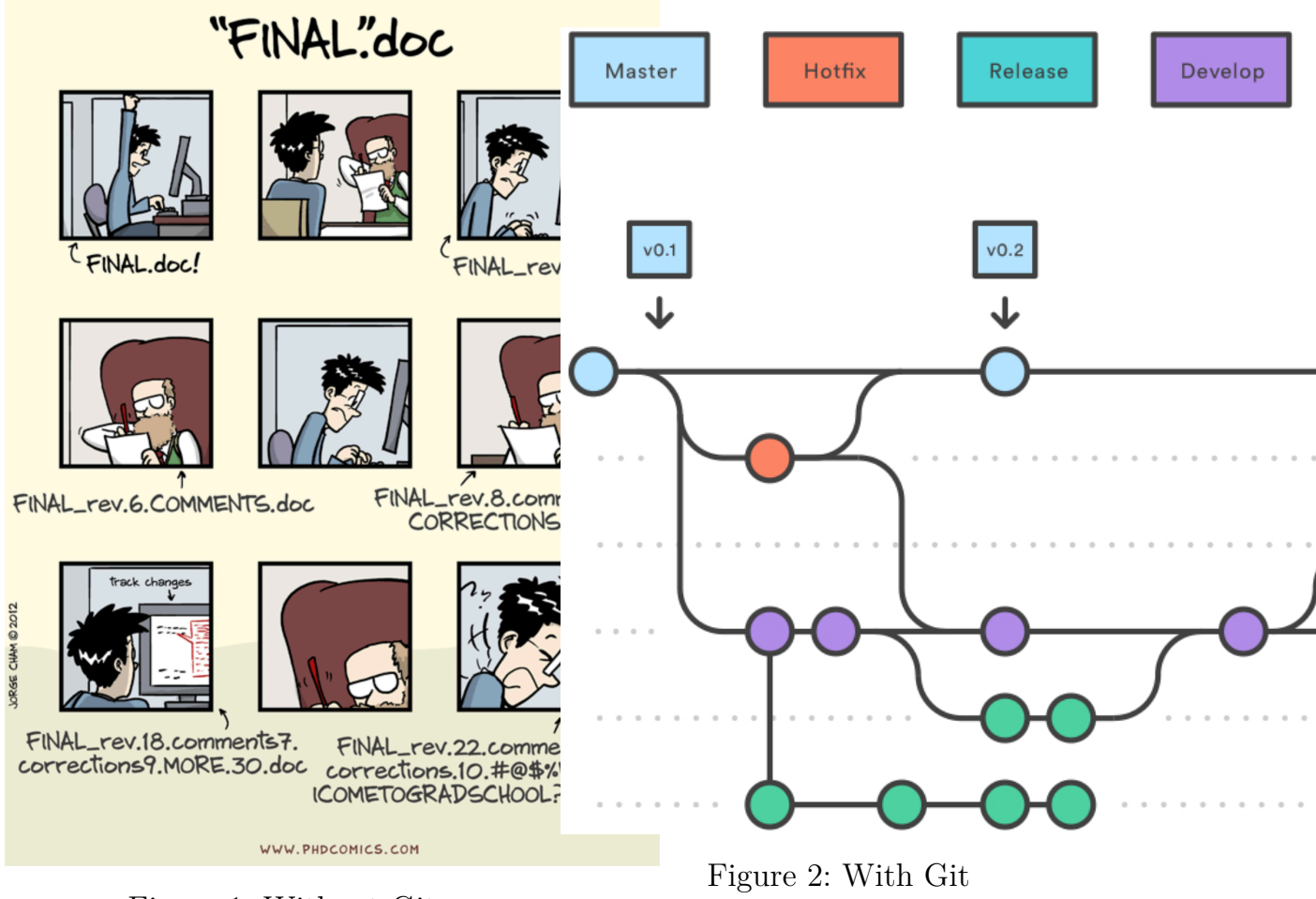

Figure 1: Without Git

Download and install Git from https://git-scm.com/downloads.

When done, open Git Bash

#### Linux

Open a Terminal window and type:

sudo apt install git git-lfs git-flow

## **Git configuration**

On Git Bash or in the Terminal:

- Type git config --global user.name "Firstname Lastname"
- Type git config --global user.email "myadresse@ird.fr"

**i** Note

These two lines identify you in the history of a project.

• Type git config --global --list to see the global git configuration.

# Getting started with Git in local

Git architecture

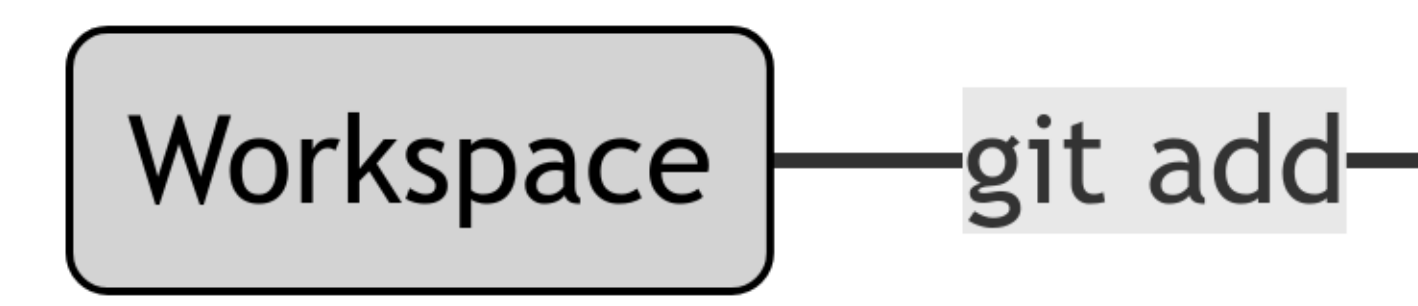

- Workspace: your working directory  $\rightarrow$  your computer
- Local: the local repository  $\rightarrow$  contains the history of your project
- Index: a buffer between Workspace and Local  $\rightarrow$  list of the files that will be sent from Workspace to Local
- git add : the command to add the file(s) in the Index
- git commit: the command to validate the changes (moves the files from Index to Local)

### Getting started

- Create a folder called training-git by typing mkdir training-git
- Move to the folder by typing cd training-git
- Type ls -alrt
- Type git init
- Type again 1s -alrt.

### **i** Note

A .git folder has appeared. It contains the full history of your project (Local repository)

• Type git status and git log

#### **First commit**

- Create a README.md file. Type git status  $\rightarrow$  README.md is now in Workspace but not in Index nor in Local
- Type git add README.md and git status

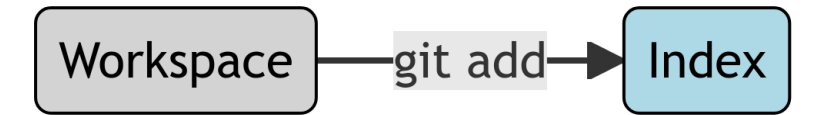

• Type git commit -m "First commit" and type git log

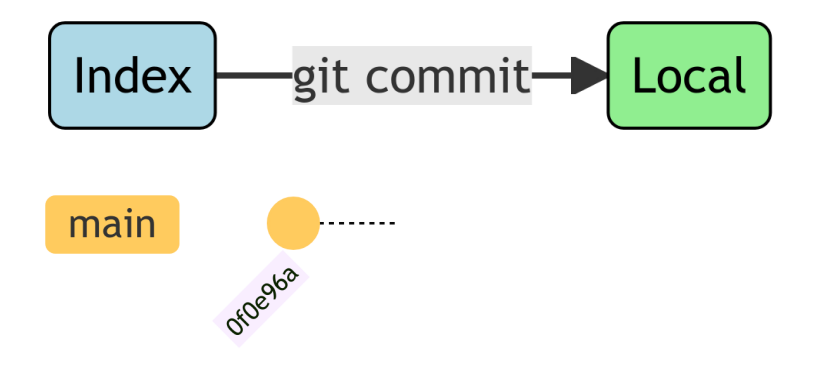

**i** Note

 $\tt 0f0e96a$  is a short version of the identifier of the commit

# Second commit

- Open the README.md file, add # Git training and save
- Type git status
- Type git diff

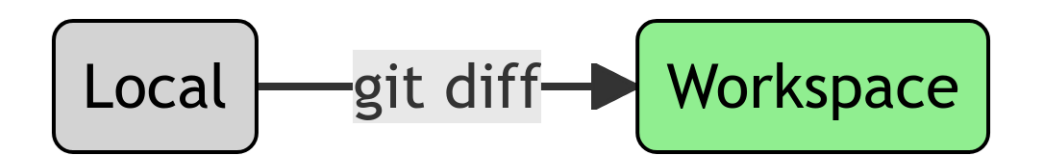

- Type git commit -m "Second commit"
- Type git log

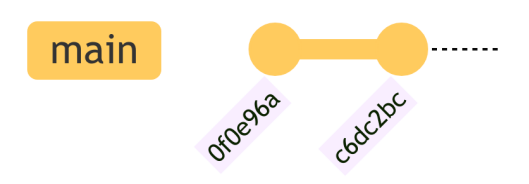

# **Creating tags**

- Open the README.md file and add ## Version v1.0.0.
- Type git add README.md
- Type git commit -m "Third commit"
- Type git tag v1.0.0 and git log

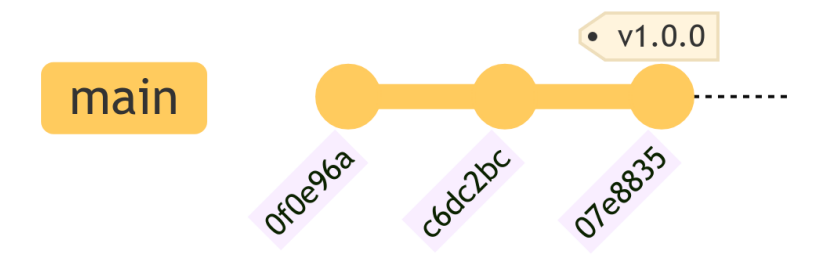

• Type git tag to list all existing tags

### **Ignoring files**

It is possible to tell Git to ignore some files by using a .gitignore file.

- Create an empty output.log file and type git status
- Create a .gitignore file and write \*.log. Type again git status

The output.log file does not appear as an Untracked file anymore

- Type git add .gitignore and git status
- Type git commit -m "Fourth commit"

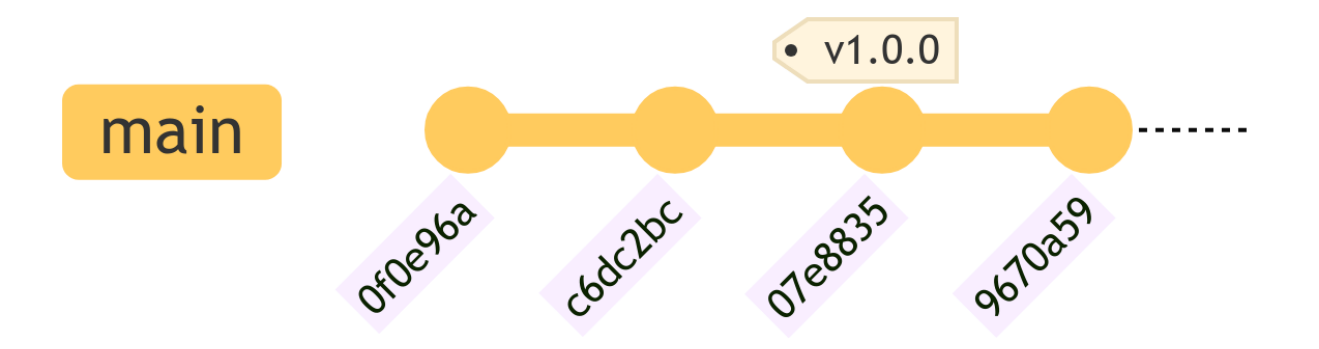

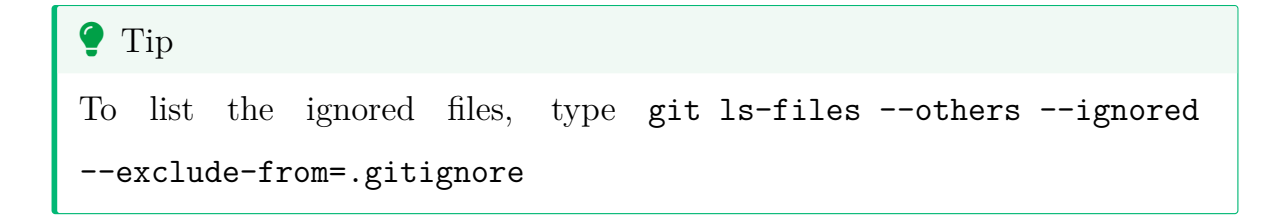

## Moving in the history

- Type git checkout v1.0.0  $\rightarrow$  move to a tag

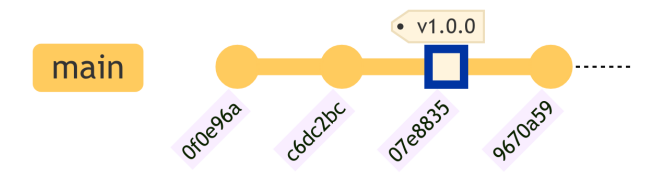

• Type git checkout 0f0e96a  $\rightarrow$  move to a specific commit

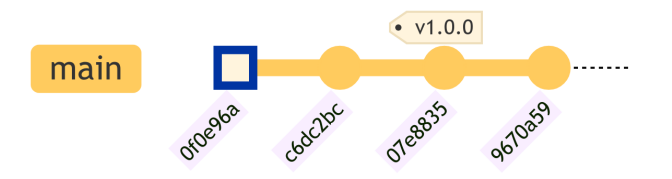

 Type git checkout main → move at the latest commit (replace main by master if the latter is the name of the main branch)

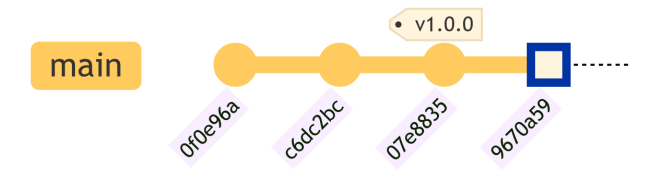

💡 Tip

HEAD is a symbolic reference pointing to wherever you are in your commit history, as shown in git log

#### **Display differences**

• Type git diff 0f0e96a v1.0.0  $\rightarrow$  compares a commit and a tag.

🛕 Warning

Order matters when using git diff. Differences are shown with the reference state considered to be the first argument.

- Type git diff 0f0e96a c6dc2bc  $\rightarrow$  compares two commits.
- Type git diff OfOe96a HEAD  $\rightarrow$  compares where you are in the history (HEAD) with a given commit.

# Using Git with online server (GitHub)

#### Using remotes

In addition of saving the history, Git has other advantages. It allows to:

- Save a project remotely
  - Synchronization with different computers (laptop, HPCs)
- Share a project (codes, packages) with the community
  - Reproducible science

To do so, a  $4^{th}$  component in the Git architecture must be considered: the **Remote** repository. It contains a **remote** version of the history of your project

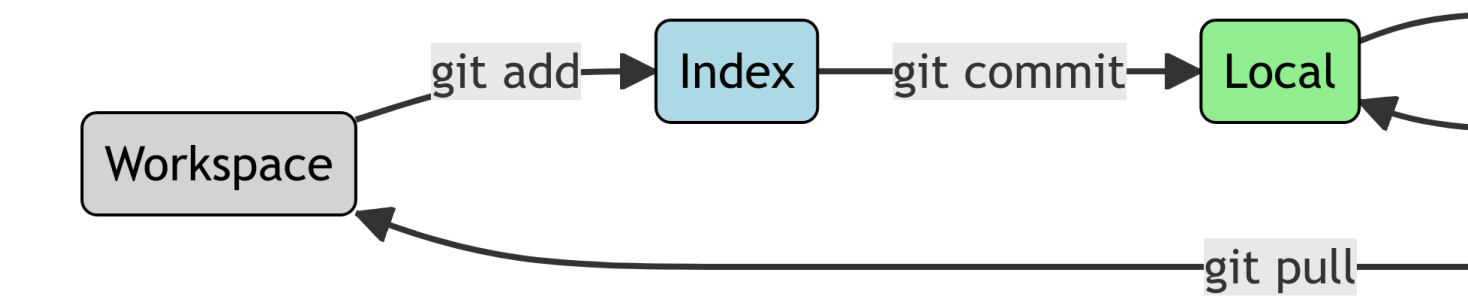

## **Remote hosts**

There are several remote hosting possibilities:

#### Commercial hosts:

- GitHub: https://github.com/
- GitLab: https://gitlab.com/

#### Institutional hosts:

- GitLab IRD: https://forge.ird.fr/
- GitLab Ifremer https://gitlab.ifremer.fr/

In the following, we will use GitHub.

#### 💡 Tip

GitHub proposes extra-features for students, teachers and researchers. Visit https://education.github.com/benefits for more informations

## Creation of a GitHub repository

- On your GitHub page, click on Repositories
- Click on the the green New button
- Set the name of your remote repository. Leave the other fields empty
- Click on Create repository

#### Create a new repository

A repository contains all project files, including the revision history.

| Owner                       | Repository name *                                                                                    |
|-----------------------------|----------------------------------------------------------------------------------------------------|
| CriscelyLP - /              |                                                                                                    |
| Great repository names a    | re short and memorable. Need inspiration? How about stunning-system?                                 |
| Description (optional)      |                                                                                                    |
|                             |                                                                                                    |
|                             | repository. You choose who can commit.<br>I see and commit to this repository.                       |
| This will let you immediate | ly clone the repository to your computer. Skip this step if you're importing an existing repository. |
| Add .gitignore: None -      | Add a license: None  ()                                                                              |
| Create repository           |                                                                                                    |

# Creation of a personal access token

To authentificate, you need to create an authentification token (see GitHub authentification of details for details).

To do so, click on your profile photo and then on Settings:

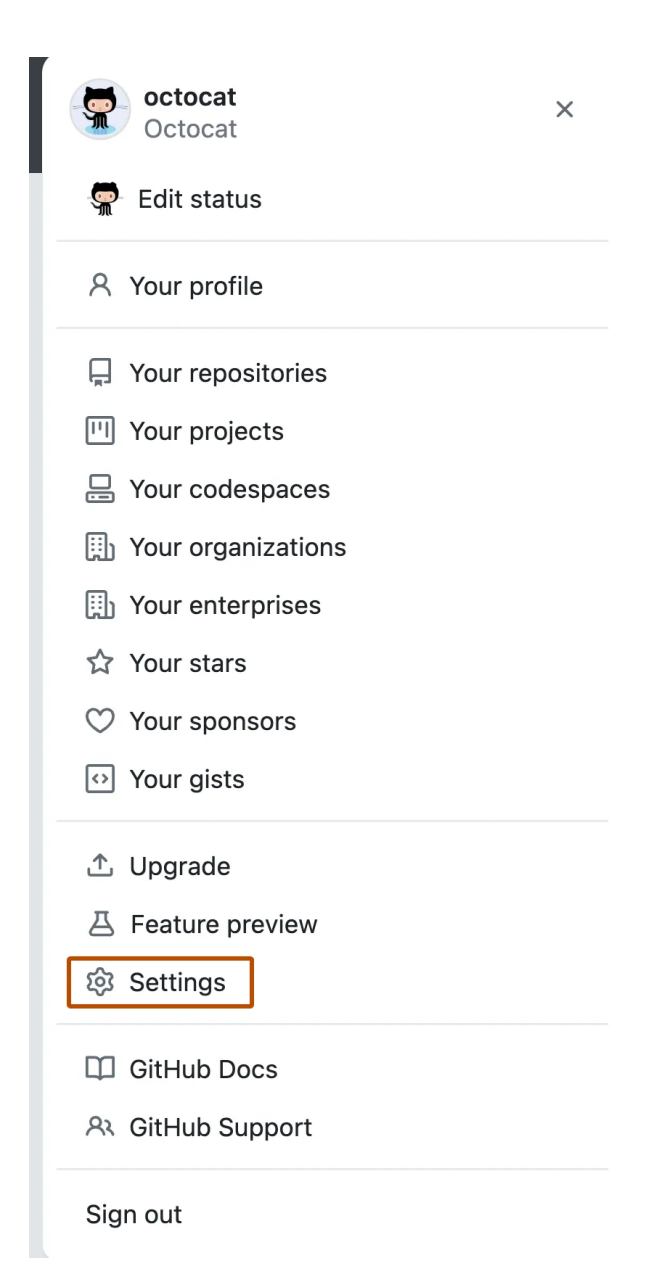

## Creation of a personal access token

- In the left sidebar, click on Developer settings.
- Under Personal access tokens, click Tokens (classic).
- Select Generate new token and Generate new token (classic).

| Archives              | 器 GitHub Apps            | Conorato now takan -                                   |
|-----------------------|--------------------------|--------------------------------------------------------|
| 😰 Security log        | 名 OAuth Apps             |                                                        |
| 🗟 Sponsorship log     | Personal access tokens   | Generate new token (Beta)<br>Fine-grained, repo-scoped |
|                       | Fine-grained tokens Beta | Generate new token (classic)                           |
| <> Developer settings | Tokens (classic)         | For general use                                        |

## Creation of a personal access token

• Add a description note and **click on the "repo" box**, as shown below:

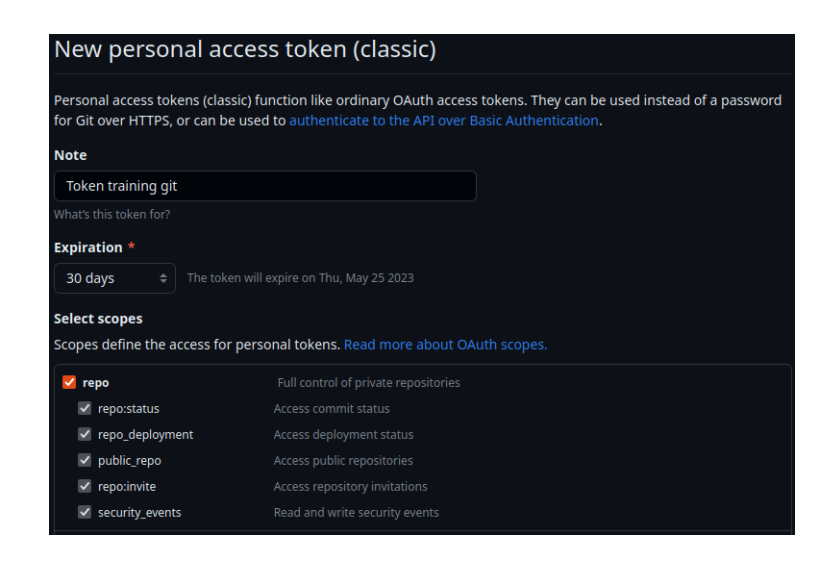

- Click on the Generate token box button.
- Copy and save in a .txt file or in a Password manager tool (KeePassXC) the token: this is your password! It should look like something like this:

### Linking Git local and remote

• In Terminal or Git Bash, type the following line:

git remote add origin https://github.com/barriern/git-train.git

🛕 Warning

Replac barriern by your GitHub login and git-train by the name of your GitHub repository.

• It connects your Local repository with a remote one, called *origin* 

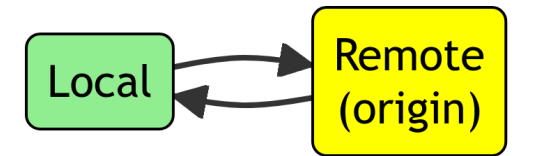

• Type git remote -vv

#### Linking Git local and remote

Now that the local and remote repositories are linked, the same thing must be done with the branches.

- Type git branch -M main by replacing main by the name of the remote branch on GitHub. It will rename the local branch with the same name.
- Type git push -u origin main

It connects the *local* and *remote* main branches (-**u** option) and sends the commits to the remote branch

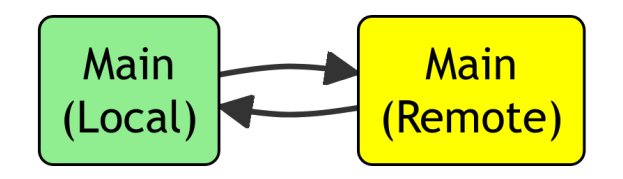

• Type git branch -vv

#### Linking Git local and remote

Have a look at your repository on GitHub. Tags are missing!

Type git push --tags and refresh the GitHub page.

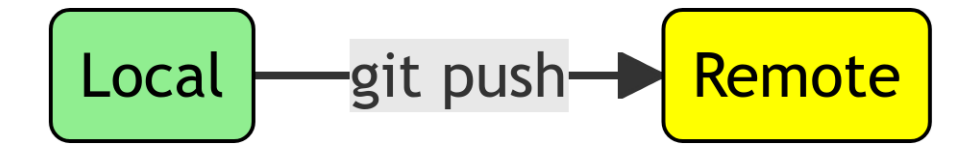

**i** Note

No need to specify the -u origin main arguments since the two branches are already connected.

Navigate on the GitHub page to see what has been done.

### Synchronization from the remote

- In GitHub, click on the README.md file and then on the edit button
- Add a Update from Github line and click on Commit changes

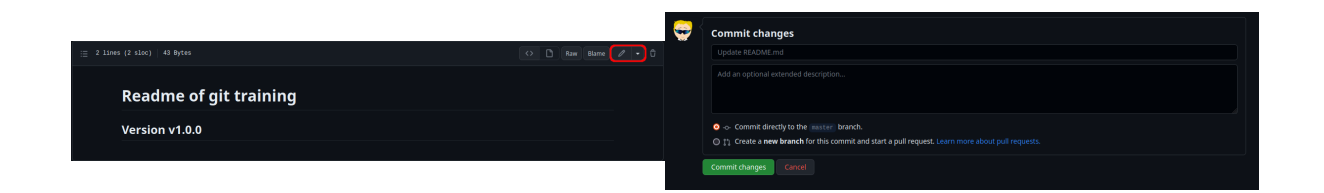

The Remote change of README.md is not yet visible in Workspace!

• In Git Bash or Terminal, type git pull

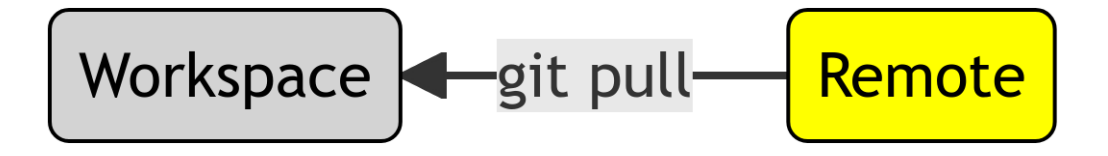

• Look again at the README.md file on your computer. You should see the update.

# Synchronization: conflicts

- On GitHub, add x = 1 at the end of the README.md file. Do not type pull!
- On your computer, edit the README.md and add x = 2.
- Type git add README.md
- Type git commit -m "Fifth commit"
- Type git push. An error occurs because changes in Remote have not been pulled in Local.
- Type git pull and git status. An error occurs because there is a conflict in the README.md file which cannot be solved by Git.

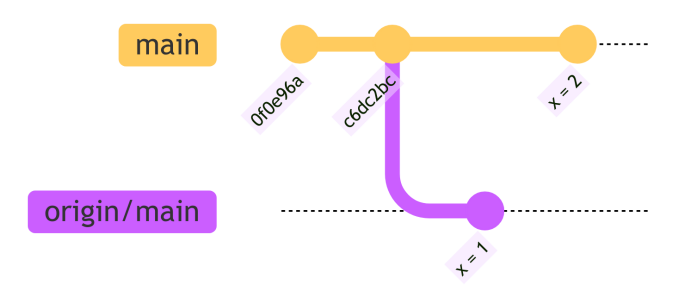

# Synchronization: conflicts

• Open the README.md file. You should see:

```
<<<<< HEAD

x = 2

======

x = 1

>>>>> 70a4c105e377db282c0769606960f0afcccdd071
```

#### 🛕 Warning

These are conflicts markers. Git does't know whether to chose x = 1 or x

- = 2. This is your job
  - Open the file, replace the above by x = 3. Commit and push the changes

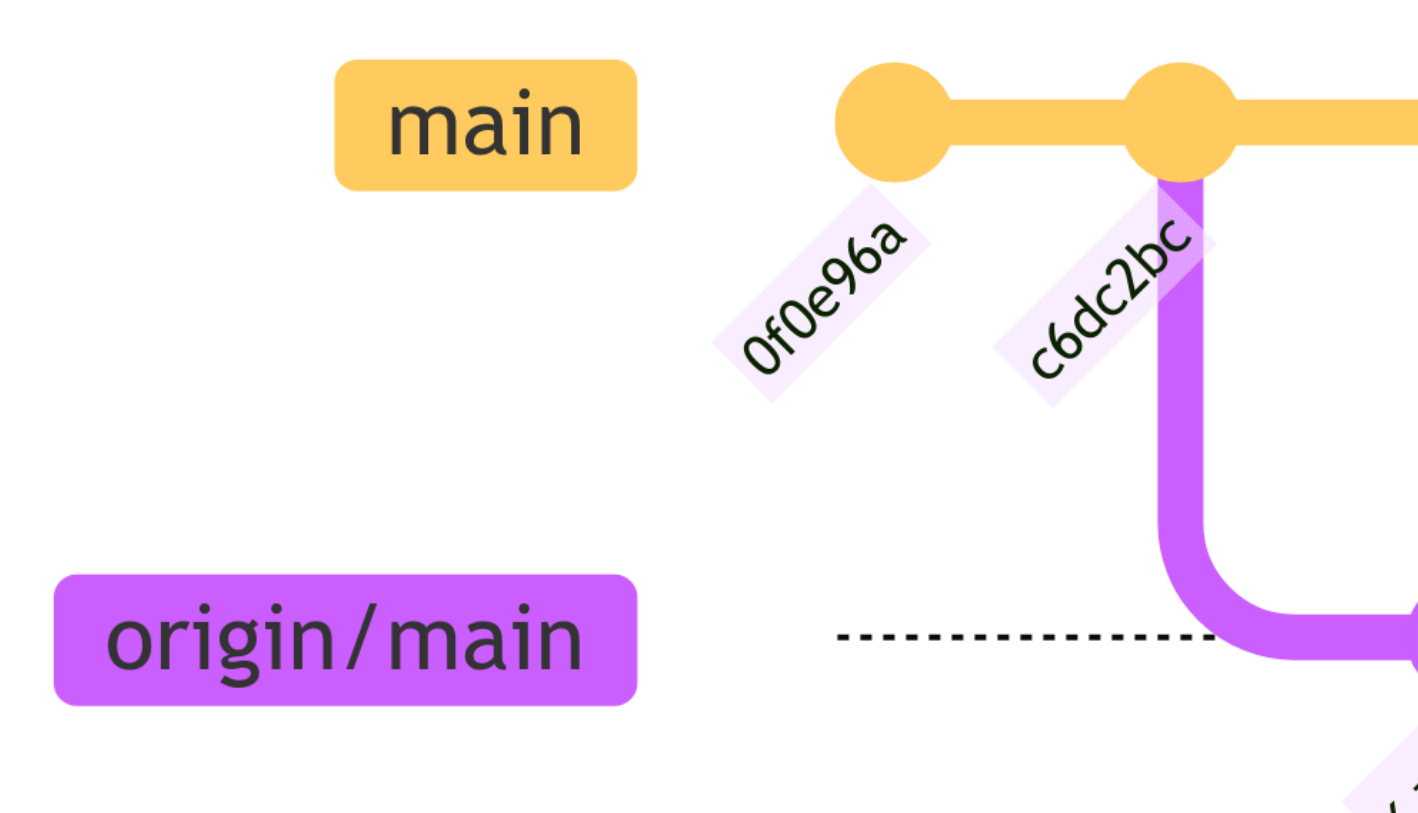

## Cloning an existing repository

• In Terminal or Git Bash, type cd ...

• Now type git clone https://github.com/umr-marbec/git-training

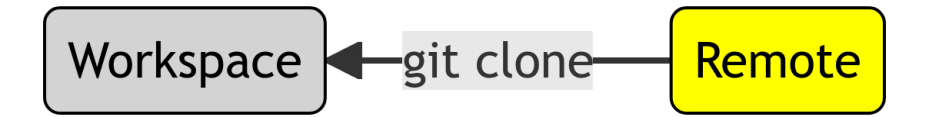

- Type git log to see the full history.
- To update the project, type git pull

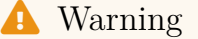

Do not clone or initialize a Git repository in another Git repository!

#### Create a repository the simple way

To create a new repo more simply than done here:

- Create a repo. on GitHub with a README.md file and eventually a LICENCE file.
- Clone the repo.
- You are all set!
  - The remote and local repositories are synchonized
  - The remote and local main branches are synchonized

# Conclusion: good practice

- Before starting editing a project, do a git pull
- Commit very often using git commit extensively

- Push often as well using git push
- Use git status extensively to know what you have done

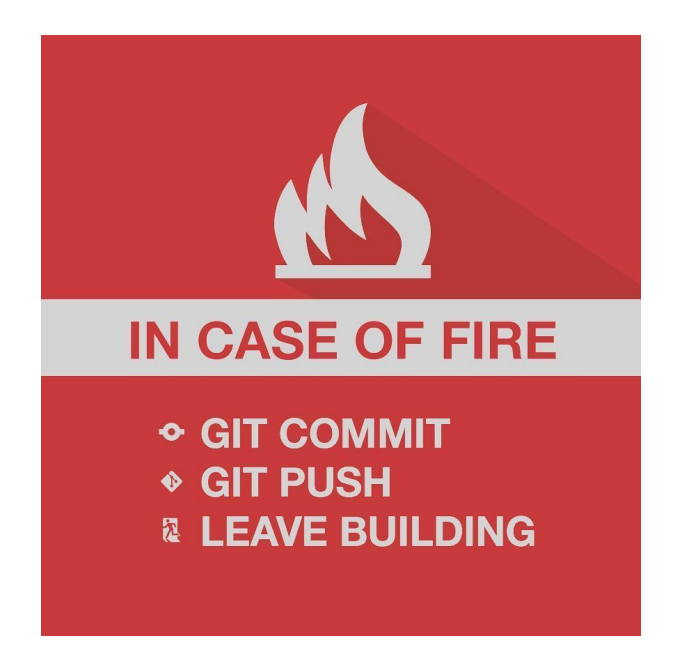

# **Git clients**

# Git clients: what is it?

Git Clients are softwares that facilitate the use of Git (see Git Guis for a list).

Beside, most code editors include Git functionalities

|                |                                                              | Cit Graph - git-training - Visual Studio Code              |                       |                 | - • 😣    |
|----------------|--------------------------------------------------------------|------------------------------------------------------------|-----------------------|-----------------|----------|
| File E         | dit Selection View Go Run Terminal                           | Help                                                       |                       |                 |          |
| Ch             | SOURCE CONTROL                                               | • slides-training.qmd M 👫 Git Graph 🗙                      |                       | 1               | ↓ □ …    |
|                | V SOURCE CONTROL                                             | Branches: Show All                                         |                       | 0 🖬 🕯           | 6 A A    |
| $\mathcal{R}$  |                                                              |                                                            |                       |                 |          |
| <u>.</u>       |                                                              | Graph Description                                          | Date                  | Author          | Commit   |
| 8              | Commit 1                                                     | Uncommitted Changes (2)                                    | 25 Apr 2023 16:23     |                 | •        |
| -0             | V Changes 2                                                  | O P master origin P origin/HEAD Update slides              | 25 Apr 2023 16:23     | Nicolas Barrier | 8acce5e2 |
| в              | Slides-training.qmd slides-gib-quarto M                      | Update the slides                                          | 25 Apr 2023 16:01     | Nicolas Barrier | 1a108eb8 |
| _              | p readmeredic.xcl subesigneduarcoving 0                      | update slides                                              | 25 Apr 2023 15:48     | Nicolas Barrier | 1f0b15ec |
|                |                                                              | update mernaid                                             | 25 Apr 2023 14:29     | Nicolas Barrier | 1267974b |
| π              |                                                              | update class                                               | 25 Apr 2023 13:21     | Nicolas Barrier | 071F7e60 |
| A              |                                                              | update class                                               | 24 Apr 2023 18:08     | Nicolas Barrier | 76677672 |
|                |                                                              | update slides                                              | 24 Apr 2023 18:07     | Nicolas Barrier | 76794476 |
| \$^            |                                                              | • update rsides                                            | 24 Apr 2023 12:55     | Nicolas Barrier | 4a0c7c22 |
| •              |                                                              | Update slides + scripts                                    | 24 Apr 2023 12:52     | Nicolas Barrier | 3af8a274 |
| 80             |                                                              | Update training                                            | 24 Apr 2023 12:40     | Nicolas Barrier | bb7c42ee |
| $\sim$         |                                                              | Update git training                                        | 24 Apr 2023 12:36     | Nicolas Barrier | 2c1ac5d0 |
|                |                                                              | Adding tags                                                | 21 Apr 2023 17:27     | Nicolas Barrier | 0f0e96ad |
|                |                                                              | addubgrun                                                  | 21 Apr 2023 17:27     | Nicolas Barrier | c6dc2bc6 |
| $(\mathbb{D})$ |                                                              | adding readme                                              | 21 Apr 2023 17:25     | Nicolas Barrier | 3170b306 |
| -              |                                                              | update slides                                              | 21 Apr 2023 17:25     | Nicolas Barrier | b27ab362 |
| 8              |                                                              | Adding script to run commits                               | 21 Apr 2023 16:42     | Nicolas Barrier | df63b981 |
| -              |                                                              | • update doc                                               | 21 Apr 2023 15:29     | Nicolas Barrier | 9bea0083 |
| GR)            |                                                              | Update slides                                              | 21 Apr 2023 12:33     | Nicolas Barrier | 88d5790e |
| ~              |                                                              | Update slides                                              | 20 Apr 2023 12:12     | Nicolas Barrier | 8b4b224d |
| 8              |                                                              | update sides                                               | 20 Apr 2023 10:24     | barriern        | f0a78316 |
|                |                                                              | Update slides                                              | 20 Apr 2023 09:43     | barriern        | S1d9b7e4 |
| 6              |                                                              | update training     u                                      | 18 Apr 2023 15:37     | barriern        | 5ec9071b |
|                |                                                              | adding quarto slides                                       | 18 Apr 2023 14:05     | barriern        | cdeb01d9 |
|                |                                                              | Update README.md                                           | 6 May 2021 15:36      | Nicolas Barrier | F3F6ae9d |
|                |                                                              |                                                            |                       |                 | d4t16dc4 |
|                |                                                              | Remove some stuff about aithub advantages                  | 6 May 2021 08:30      | barriern        | F375ed85 |
|                | > COMMITS                                                    | PROBLEMS GITENS OUTPUT DEBUG CONSOLE COMMENTS IERMINAL     |                       |                 | ^ ×      |
|                | > COMMIT DETAILS                                             | - name: Nicolas Barrier                                    | git slides-git-quarto |                 |          |
|                | > FILE HISTORY                                               | - name: wiloto Pottejski<br>- name: Criscely Luian-Paredes |                       |                 |          |
|                | > BRANCHES                                                   | theme:                                                     |                       |                 |          |
|                | > REMOTES                                                    | - custom.scss                                              |                       |                 |          |
|                | > STASHES                                                    |                                                            |                       |                 |          |
|                | > TAGS                                                       | output treated: studes-training.ntMt                       |                       |                 |          |
|                |                                                              |                                                            |                       |                 |          |
| × 8            | master* $\Omega$ (%) $\otimes$ $0 \wedge 0$ $A$ live Share ( | Li<br>Li Cranh Quarter 13333 V                             |                       |                 | Ø 0      |
|                | o a orange streamere e                                       |                                                            |                       |                 |          |

# Figure 3: VSCode

|                                                                                                    |                                                                                                    | RSCUGIO: R                                                                                                    | eview Changes                                                                                                    |                                           |                         |
|----------------------------------------------------------------------------------------------------|----------------------------------------------------------------------------------------------------|----------------------------------------------------------------------------------------------------|----------------------------------------------------------------------------------------------------|-------------------------------------------|-------------------------|
| Change                                                                                                    | es History fea                                                                                                    | ture/marine-1d + (all commits) + 💿                                                                                                    |                                                                                                    | Q, Search                                 | •                       |
|                                                                                                    | Subject                                                                                                    |                                                                                                    | Author                                                                                                    | Date (UTC)                                | SHA                     |
|                                                                                                    | (HEAD -> refs/h                                                                                                    | eads/feature/marine-1d origin/feature/marine-1d correction in f                                                                                                    | the optim ( barriern <nicolas.barrier@ird.fr></nicolas.barrier@ird.fr>                                                                                                    | 2023-04-20                                | 6be4718c                |
|                                                                                                    | test on the o                                                                                                    | otimization of the code (to check)                                                                                                    | barriern <nicolas.barrier@ird.fr></nicolas.barrier@ird.fr>                                                                                                    | 2023-04-19                                | e721d2ea                |
|                                                                                                    | avoid reducin                                                                                                    | g array when 1D case                                                                                                    | barriern <nicolas.barrier@ird.fr></nicolas.barrier@ird.fr>                                                                                                    | 2023-03-14                                | 06a0570c                |
|                                                                                                    | adding a para                                                                                                    | ameter to avoid array reduction for 1D cases                                                                                                    | barriern <nicolas.barrier@ird.fr></nicolas.barrier@ird.fr>                                                                                                    | 2023-03-14                                | 8e42498b                |
|                                                                                                    | gitlab/develop                                                                                                    | Move zenodo.json file in root folder                                                                                                    | barriern <nicolas.barrier@ird.fr></nicolas.barrier@ird.fr>                                                                                                    | 2023-02-28                                | 32721405                |
|                                                                                                    | Update zenoo                                                                                                    | to setting file                                                                                                    | barriern <nicolas.barrier@ird.fr></nicolas.barrier@ird.fr>                                                                                                    | 2023-02-20                                | d40d4177                |
|                                                                                                    | Update autho                                                                                                    | irs for code + doc                                                                                                    | barriern <nicolas barrier@ird.fr=""></nicolas>                                                                                                    | 2023-02-18                                | 8d54f017                |
|                                                                                                    | Undate etiqu                                                                                                    | ette to public repo                                                                                                    | barriern <nicolas barrier@ird="" fr=""></nicolas>                                                                                                    | 2023-02-16                                | a9fe2f6f                |
|                                                                                                    | undate citatio                                                                                                    | on file for the latest doi                                                                                                    | harriern <nicolas fra<="" harrier@ird="" td=""><td>2023-02-16</td><td>21043821</td></nicolas>                                                                                                    | 2023-02-16                                | 21043821                |
|                                                                                                    | Morae tag 14                                                                                                    | 2 31 inte develor                                                                                                    | harriero enicelas harrier@ird.fra                                                                                                    | 2023 02 10                                | 707070(1                |
|                                                                                                    | merge tag 4.                                                                                                    | ania develop                                                                                                    | roloaco/4.3 barrierr <nicolas barrier@ind.11=""></nicolas>                                                                                                    | 2022-02-15                                | 20000f40                |
| 5                                                                                                    | ungin/master                                                                                                    | orgininicator gittatormaster master 4.3.3 Merge branch 1                                                                                                    | ereaseye partieri <nicolas.partier@ird.fr></nicolas.partier@ird.fr>                                                                                                    | 2023-02-15                                | 04946146                |
|                                                                                                    | update the w                                                                                                    | ay Osmose jar nie is downloaded                                                                                                    | parriern <nicolas.barrier@ird.fr></nicolas.barrier@ird.fr>                                                                                                    | 2023-02-15                                | 5530688d                |
|                                                                                                    | Update cache                                                                                                    | e manager URL                                                                                                    | barriern <nicolas.barrier@ird.fr></nicolas.barrier@ird.fr>                                                                                                    | 2023-02-15                                | e88b338b                |
|                                                                                                    | Update rst file                                                                                                    | 25                                                                                                    | barriern <nicolas.barrier@ird.fr></nicolas.barrier@ird.fr>                                                                                                    | 2023-02-15                                | 305fd92d                |
|                                                                                                    | adding alaia's                                                                                                    | s fiaures                                                                                                    | barriern <nicolas.barrier@ird.fr></nicolas.barrier@ird.fr>                                                                                                    | 2023-02-15                                | 3e6424cb                |
| HA<br>uthor<br>ate (I<br>ubjec                                                                                                    | 6be471<br>r barrien<br>UTC) 2023-0<br>t correc                                                                                                    | 8c44d04445c7d52538347f23b67254dcce<br>1 <nicolas.barrier@ird.fr><br/>4-20 08:45<br/>tion in the optim (access was wrong)</nicolas.barrier@ird.fr>                                                                                                    |                                                                                                    |                                           |                         |
| HA<br>uthor<br>ate (I<br>ubjec<br>arent                                                                                                    | 6be471<br>r barrierr<br>UTC) 2023-0<br>:t correct<br>t e721d2                                                                                                    | 8c44d04445c7d5253834723b67254dcce<br><a href="https://www.samewice.com">https://www.samewice.com</a><br><a href="https://www.samewice.com">https://www.samewice.com</a><br><a href="https://www.samewice.com">https://www.samewice.com</a><br><a href="https://www.samewice.com">https://www.samewice.com</a><br><a href="https://www.samewice.com">https://www.samewice.com</a><br><a href="https://www.samewice.com">https://www.samewice.com</a><br><a href="https://www.samewice.com">https://www.samewice.com</a><br><a href="https://www.samewice.com">https://www.samewice.com</a><br><a href="https://www.samewice.com">https://www.samewice.com</a><br><a href="https://www.samewice.com">https://www.samewice.com</a><br><a href="https://www.samewice.com">https://www.samewice.com</a><br><a href="https://www.samewice.com"></a> www.samewice.com<br><a href="https://www.samewice.com"></a> www.samewice.com<br><a href="https://wwww.samewice.com"></a> www.samewice.com<br><a href="https://www.samewice.com"></a> www.samewice.com<br><a href="https://wwwwwwwwwwwwwwwwwwwwwwwwwwwwwwwwwww</th> <th></th> <th></th> <th></th>                                                                                                    |                                                                                                    |                                           |                         |
| HA<br>uthor<br>ate (l<br>ubjec<br>arent<br>java                                                                                                    | 6be471<br>r barrien<br>UTC) 2023-0<br>ct correc<br>t e721d2<br>a/src/main/java/                                                                                                    | Control 2     Control 2                                                                                                    |                                                                                                    |                                           |                         |
| HA<br>uthor<br>ate (l<br>ubjec<br>arent<br>java<br>D jav                                                                                                    | 6be471<br>r barrierr<br>UTC) 2023-0<br>t correct<br>t e721d2<br>a/src/main/java/<br>va/src/main/ja                                                                                                    | 8c440445c745533834723b67254dcce<br><pre>cncloals.barrier@ind.fr&gt; 4z00.08.45 barrier@ind.fr&gt; 4z00.08.45 barrier@ind.fr&gt; acc.35212515fadcessMotallyProcess.java valfr/ird/osmose/process/MotallyProcess.java</pre>                                                                                                    |                                                                                                    | View                                      | file @ 6be4718          |
| HA<br>uthor<br>ubjec<br>arent<br>java<br>D jav                                                                                                    | 6be471<br>r barrier<br>UTC) 2023-0<br>:t correct<br>t e721d2<br>a/src/main/java/<br>va/src/main/ja<br>@ -583.20                                                                                                    | Control 2     Control 2                                                                                                    | AbstractProcess (                                                                                                    | View                                      | file @ 6be4718          |
| HA<br>uthor<br>ubjec<br>arent<br>java<br>0 java                                                                                                    | 6be471<br>r barrien<br>UTC) 2023-0<br>t correc<br>t e721d2<br>u/src/main/java/<br>va/src/main/ja<br>@@ -583,20<br>83<br>84                                                                                                    | Communic 2     Communic 2     C                                                                                                    | AbstractProcess (                                                                                                    | View                                      | file @ 6be4718          |
| HA<br>uthor<br>ate (fu<br>ubjec<br>arent<br>java<br>java<br>0 jav<br>583 5<br>584 5<br>585 5                                                                                                    | 6be471<br>r barrien<br>UTC) 2023-0<br>t correct<br>t e721d2<br>a/src/main/java/<br>va/src/main/ja<br>@€ -583,20<br>83<br>84<br>85                                                                                                    | Common 2     Common 2                                                                                                    | AbstractProcess [                                                                                                    | View                                      | file @ 6be4718          |
| HA<br>uthor<br>ubjec<br>arent<br>java<br>java<br>java<br>s83 s<br>584 s<br>585 s<br>586                                                                                                    | 6be471<br>r barrierr<br>UTC) 2023-00<br>tt correct<br>t e721d2<br>a/src/main/java/<br>va/src/main/java/<br>va/src/main/java/<br>e@ -583,20                                                                                                    | BC4400445C7d52538347/236672544Cc     vinicals.barrier@ivid.frs     42:0 08:45 tion in the optim (access was wrong)     exect20121071262578/dacca80beeB34     fr/in/josmose/process/MortalityProcess.java     war/fr/id/somose/process/MortalityProcess.java     brask:         case PRDATION:         // Predation mortality         Toggregation predator = llstred.petGee                                                                                                    | Abstractbrocess (<br>pred[1]); // recover one predator (backgrou                                                                                                    | View<br>nd or focal                       | file @ 6be4718          |
| HA<br>uthor<br>ubjec<br>arent<br>java<br>D jav<br>S83 S<br>S84 S<br>S85 S<br>S86<br>S87                                                                                                    | 6be471<br>barrierr<br>UTC) 2023-0<br>tt correct<br>t e721d2<br>a/src/main/java/<br>va/src/main/ja<br>@@ -583,20<br>83                                                                                                    | 8c440445c74553838377236672544cce<br>+ cnicolas.barrier@id.fr.><br>4c20.08.45<br>looin in the optim (access was wrong)<br>accc3212497425325154acasybbe#034<br>firfidosmose/process/MortalityProcess.java<br>waifr/ind/osmose/process/MortalityProcess.java<br>bereak;<br>case PREMITION:<br>// Fredition mortality<br>IAppropation predator = ListPred.petCees<br>// z                                                                                                    | Abstractbrocess {<br>Pred[(]); // recover one predator (backgrou<br>pecies)                                                                                                    | View                                      | file @ 6be4718          |
| HA<br>uthor<br>ate (i<br>ubjec<br>arent<br>j java<br>0) java<br>0) java<br>583 5<br>585 5<br>586 5<br>586 5<br>587 5<br>587 5<br>588 5                                                                                                    | 6be471<br>r barrier<br>UTC) 2023-00<br>t correc'<br>t e721d2<br>//src/main/java/<br>va/src/main/java/<br>va/src/main/ja<br>@@ -583,20<br>83<br>84<br>85                                                                                                    | BC4400445C7d52383347f23667254dcc     scicolas.barrier@ivid.frs     42:00845     tion in the optim (access was wrong)     exect20124974252596dccs9b0469b34     frind/osmose/process/MortalityProcess.java     wat/frind/osmose/process/MortalityProcess.java     break:         case PREDATION:         // Fredetion mortality         lagoregation predator = listPred.pet(see         // :         lagoregation predator = listPred.pet(see         // :         lagoregation predator = listPred.pet(see         // :         // appregation predator = listPred.pet(see         // :         // appregation predator = listPred.pet(see         // :         // appregation predator = listPred.pet(see         // :         // appregation predator = listPred.pet(see         // :         // appregation predator = listPred.pet(see         // :         // appregation predator = listPred.pet(see         // :         // appregation predator = listPred.pet(see         // :         // appregation predator = listPred.pet(see         // :         // appregation         // :         // appregation         // :         // appregation         // :         // appregation         // :         // appregation         // :         // :         // appregation         // :         // :         // :                                                                                                    | AbstractProcess {<br>Pred[1]; // recover one predator (backgrou<br>pecies)                                                                                                    | View<br>nd or focal                       | file @ 6bc4718          |
| HA<br>uthor<br>ate (i<br>ubjec<br>arent<br>java<br>0 java<br>0 java<br>883 5<br>584 5<br>585 5<br>586<br>587<br>5                                                                                                    | 666471<br>r barrierr<br>UTC) 2023-0<br>tt correct<br>e 721d2<br>scrmain/java/<br>va/src/main/java/<br>va/src/main/ja<br>ee -583,26<br>83<br>84<br>85<br>86<br>86<br>87<br>88                                                                                                    | 8c14d0445c7452538347f23667254dcce       crickolas barrier@ind.fr>       4200 8c45       foin In the optim (access was wrong)       acc.0212497425325f5facea8bbb9634       frifridomoseProcessMotallyProcess.java       valfrifridomoseProcessMotallyProcess.java       valfrifridomoseProcessMotallyProcess.java       valfrifridomoseProcessMotallyProcess.java       valfrifridomoseProcessMotallyProcess.java       valfrifridomoseProcessMotallyProcess.java       Japarention predator = listPred.peticeg       Japarention predator = listPred.peticeg       double] predator = listPred.peticeg                                                                                                    | AbstractProcess (<br>Pred(1)); // recover one predator (backgrou<br>pred(1)); // recover one predator (backgrou<br>predictors)(1); // recover one predator (backgrou<br>reduccansitut(syc);                                                                                                    | View<br>and or focal<br>and or focal spec | file @ 6bc4718<br>ies)  |
| HA<br>uthor<br>ate (fu<br>ubjec<br>arent<br>j java<br>0 jav<br>583 S<br>586<br>586<br>588<br>588<br>588<br>588<br>588<br>588<br>588<br>588                                                                                                    | 6be471           r         barrier           UUTC)         2023-00           t         correct           t         correct           t         core                                                                                                    | 8c4404445c7d5238347f23b67254dcc<br><pre>scholas.burnief@id.frs<br/>42:0 08:45<br/>tion In the optim (access was wrong)<br/>exect2312074725275dcca8b0be934<br/>frird/osmose/process/MortalityProcess.java<br/>var/fr/id/osmose/process/MortalityProcess.java<br/>5:05.23 @ Dublic Class MortalityProcess.java<br/>5:05.23 @ Dublic Class MortalityProcess.java<br/>// Fredetion nortality<br/>// Predetion predator = listPred.pet(seq<br/>dublic]] predator.ccss1kitis = predato<br/>dublic]] predator.ccss1kitis = predato<br/>IlistefDeneration.wheness = now fredetion<br/>IlistefDeneration.wheness = now fredetion<br/>IlistefDeneration.whenes</pre> | NostractProcess {<br>Pred[1]; // recover one predator (backgrou<br>predscies)<br>// recover one predator (backgrou<br>restConstituting);<br>(backgrou                                                                                                    | View<br>ind or focal<br>ind or focal spec | file @ 6be4718<br>ies)  |
| HA uthor<br>ate (1<br>ubjec<br>arent<br>) java<br>0 jav<br>588 5<br>588 5<br>588 5<br>588 5<br>588 5<br>588 5<br>588 5<br>588 5<br>588 5<br>588 5<br>588 5<br>589 5                                                                                                    | 6be471           r         barrier           vorze         correct           t         c721d2           t         c721d2           va/scr/main/java/         wa/scr/main/java/           va/scr/main/java/         wa/scr/main/java/           e8         s           66         s           87         s           88         s           89         s                                                                                                    | Communic      Communic                                                                                                    | AbstractProcess (<br>Pred[[]]; // recover one predator (backgrou<br>predis)<br>// regulatoressibility();<br>r_getAccessibility();<br>(ist=0);<br>O1:                                                                                                    | Ind or focal                              | file @ 6be4718<br>ies)  |
| HA<br>uthou<br>ate ()<br>ubjec<br>arent<br>java<br>0 java<br>0 java<br>0 java<br>588 5<br>588 5<br>589 5<br>589 5<br>58                                                                                                    | 6be471 r barrier turc) 2023-0 t correct r c72142 r c72142 r c7214 r c7214 r c721 | BC4400445C7d52338347f23b67254dcc     +cncloabsabarier@ind.frs     42-20 Be45 tion In the optim (access was wrong)     exect23124074252578dcca80be6934     thr/infloarmose/process/MortalityProcess.java     var/fr/infloarmose/process/MortalityProcess.java     sourcestabarier@ind.frs     // Fredetion nortality     // Fredetion predator = listPred.pet(see         double[] predatorAccessitiiis = predato     double[] predatorAccessitiiis = predato     double[] predatorAccessitiiis = predato     double[] predatorAccessitiiis = predato     listObables abbacces = mex ArrayListO     for(int = 0; int = 0; int = predatorAccessit                                                                                                    | AbstractProcess { Pred[1]; // recover one predator (backgrou secies) // recover one predator (backgrou // recover one predator (backgrou // re                                                                                                    | view<br>and or focal<br>and or focal spec | file @ 6be47184<br>ies) |
| HA<br>uthou<br>ate ()<br>ubjec<br>arent<br>java<br>0 java<br>0 java<br>0 java<br>0 java<br>583 5<br>584 5<br>588 5<br>588 5<br>589 5<br>589 5<br>589 5<br>599 5<br>590 5<br>590 5<br>590 5<br>5                                                                                                    | 6be471           r         barrier           vtrc)         2023-0           t         correct           e721d2         e721d2           yscr./main/jag         e           e         -583.20           s5         -           s6         -           s7         -           s8         -           s9         -           99         -           91         -           92         -                                                                                                    | Communic 2     Communic 2     C                                                                                                    | AbstractProcess {<br>Pred[(1); // recover one predator (backgrou<br>predis) // recover one predator (backgrou<br>predis) // recover one predator (backgrou<br>regit) // recover one predator (backgrou<br>regit) // recover one predator (backgrou<br>regit) // recover one predator (backgrou<br>for (1);<br>Di<br>Di<br>Lity.longth; ipr++) {                                                                                                    | Ind or focal                              | file @ 6be4718<br>ies ) |
| HA uthor vate (i ubjec) (i arent ubjec) (i arent i biava arent i biava a                                                                                                    | 6be471           v           barier           varier           varier                                                                                                    | 8c4406445c7d52538347f236c7254dcc<br>+ cnicolas barnier@ind.frs<br>4 20 0845<br>tion In the optim (access was vrong)<br>exect2312697452578facce30beeD34<br>thr/inflosmose/process/MortalityProcess.java<br>va/fr/inflosmose/process/MortalityProcess.java<br>5 08.72.00 @ubbic class MortalityProcess.java<br>break:<br>break:<br>case PREMION:<br>// Predation mortality<br>Hogregation predator = listPred.pet(seq<br>double[] predator/accessitiiis = predator<br>double[] predator/accessitiiis = predator<br>double[] predator/accessitiiis<br>if/predator/accessitiiis = predator<br>list-doubles subsects = mex ArrayListor<br>forfin (r = 0; (r = predator/accessitiiis)<br>if/predator/accessitiiis[](p] = 0) (<br>subpreg.=ad(predator.petc)                                                                                                    | NostractProcess {<br>Pred[1]; // recover one predator (backgrou<br>secies)<br>// recover one predator (backgrou<br>// recover one predator (backgrou<br>// recover one | View<br>ind or focal<br>ind or focal spec | file @ 6be4718<br>ies)  |
| HA uthor vate (i ubjec) (i arent vate (i ubjec) (i arent vate (i arent vate (i arent v                                                                                                    | 6be471           barrier           barrier           correct           e721d2           correct           @e -583,20           @e           88           09           99           91           92           93                                                                                                    | Communic 1     Communic 1     C                                                                                                    | AbstractProcess {<br>Pred[(1): // recover one predator (backgrou<br>predis): // recover one predator (backgrou<br>predis): // recover one predator (backgrou<br>pr                         | View<br>nd or focal<br>nd or focal spec   | file @ 6be4718          |
| HA<br>author<br>autor<br>auto                                                                                                    | 6be471           barrier           barrier           correct           correct           er21d2           ysrc.main(java)           ed           s5           s6           er           s8           s9           s1           s2           s2           s3           s4                                                                                                    | BC4400445Cr35338347f23667254dcce           SC4400445Cr35383347f23667254dcce           > encloals burniefeind fra-<br>420 0845           Ston In the optim (access was wrong)           weaccl212047d25259fadcca80be0534           Ston In the optim (access was wrong)           weaccl212047d25259fadcca80be0534           Ston In the optim (access was wrong)           weaccl212047d25259fadcca80be0534           Ston In The optim (access was wrong)           weaccl212047d25259fadcca80be0534           Ston In The optim (access was wrong)           weaccl212047d25259fadcca80be0534           Ston In The optim (access was wrong)           was first (access was wrong)           was first (access was wrong)                                                                                                    | AbstractProcess { Pred[(1); // recover one predator (backgrou predicts)) // recover one predator (backgrou preticconstitut(y)) itisv=(); D; itisv=(); D; itisv=()                                                                                                    | View<br>nd or focal<br>nd or focal spec   | file @ 6be47184<br>ies) |
| HA uthor<br>ate (fu<br>ubjec)<br>(java<br>(java)<br>(java) | 6be471           barrier           barrier           correct           e721d2           correct           @           e721d2           @           #           @           #           @           #           #           #           #           #           #           #           #           #           #           #           #           #           #           #           #           #           #           #           #           #           #           #           #           #           #           #           #           #           #           #           #           #           #           #           #           #           #           #           #                                                                                                    | Communic 1     Communic 1     C                                                                                                    | AbstractProcess {<br>Pred[[1]): // recover one predator (backgrou<br>pectes)<br>reg(1): // recover one predator (backgrou<br>reg(1): // recover one predator (backgrou<br>recover one predator (backgrou<br>recover one predator (backgrou<br>recover one predator (backgrou<br>recover one predator (backgrou<br>recover one predator (backgrou<br>recover one predator (backgrou<br>recover one predator (backgrou<br>recover one predator (backgrou<br>recover one predator (backgrou<br>recover one predator (backgrou<br>recover one predat                 | View<br>nd or focal<br>and or focal spec  | file @ 6be4718          |
| HA uthor (ubjection) (ubjection) (ubjectio                                                                                                    | 6be471           barrier           barrier           correct           e721d2           visrc/main/java           vesrc/main/java           e6           55           77           66           78           79           99           91           92           93           94           95                                                                                                    | <pre>8c4404445c7d52538347f23b67254dcce<br/>+ oncicals.burnier@ind.frs<br/>+ 2x0 0845<br/>bion in the optim (access was wrong)<br/>execct2121097425259facdca9bbe9b34<br/>fir/id/osmose/process/MortalityProcess.java<br/>+ 580.2.20 @ public c class MortalityProcess.java<br/>+ 580.2.20 @ public c class MortalityProcess.java<br/>+ 580.2.20 @ public c class MortalityProcess.java<br/>+ 580.2.20 @ public c class MortalityProcess.java<br/>+ 580.2.20 @ public c class MortalityProcess.java<br/>+ 580.2.20 @ public c class MortalityProcess.java<br/>+ 580.2.20 @ public c class MortalityProcess.java<br/>+ 580.2.20 @ public c class MortalityProcess.java<br/>+ 580.2.20 @ public c class MortalityProcess.java<br/>+ 580.2.20 @ public c class MortalityProcess.java<br/>+ 580.2.20 @ public class MortalityProcess.java<br/>+ 580.2.20 @ public class MortalityProcess.java<br/>+ 580.2.20 @ public class MortalityProcess.java<br/>+ 160.2.20 @ public class MortalityProcess.java<br/>+ 160.2.20 @ public class MortalityProcess.java<br/>+ 160.2.20 @ public class MortalityProcess.java<br/>+ 160.2.20 @ public class MortalityProcess.java<br/>+ 160.2.20 @ public class MortalityProcess.java<br/>+ 160.2.20 @ public class MortalityProcess.java<br/>+ 160.2.20 @ public class MortalityProcess.java<br/>+ 160.2.20 @ public class MortalityProcess.java<br/>+ 160.2.20 @ public class MortalityProcess + 160.2.20 @ public<br/>+ 160.2.20 @ public class MortalityProcess + 160.2.20 @ public<br/>+ 160.2.20 @ public class MortalityProcess + 160.2.20 @ public class<br/>+ 160.2.20 @ public class MortalityProcess + 160.2.20 @ public class<br/>+ 160.2.20 @ public class MortalityProcess + 160.2.20 @ public class<br/>+ 160.2.20 @ public class MortalityProcess + 160.2.20 @ public class<br/>+ 160.2.20 @ public class MortalityProcess + 160.2.20 @ public class + 160.2.20 @ public class + 160.2.20 @ public class + 160.2.20 @ public class + 160.2.20 @ public class + 160.2.20 @ public class + 160.2.20 @ public class + 160.2.20 @ public class + 160.2.20 @ public class + 160.2.20 @ public class + 160.2.20 @ public class + 160.2.20 @ public class + 160.2.20 @ public class + 160.2.20 @ public class + 160.2.20 @ publ</pre>               | AbstractProcess { Pred[(1); // recover one predator (backgrou predicts)) // recover one predator (backgrou pretictsultity); lity-lity-lity-lity-lity-lity-lity-lity-                                                                                                    | View<br>nd or focal<br>nd or focal spec   | file @ 6bc4718          |

Figure 4: RStudio

Git clients

# **Git clients**

# **Git clients**

|                                                                                                    |                                                                                    | Ichthyop - Apache NetBeans IDE 12.4 |         |                             | - * '                                                                      |
|----------------------------------------------------------------------------------------------------|------------------------------------------------------------------------------------|-------------------------------------|---------|-----------------------------|----------------------------------------------------------------------------|
| le Edit View Navigate Sour                                                                           | e Refactor Bun Debug Brofile Team Jools Window Help                                |                                     |         |                             | Q: Search (Ctrl+)                                                          |
| e 😫 😫 🗣 🕫 e                                                                                          | edefault cour 💌 🖌 🍸 🎬 🕨 🏗 🕲 🔹 💶 🖬 total databate                                   | 6 G                                 |         |                             |                                                                            |
| rojecta # Files Services                                                                             | Show History - Ichthyop N                                                          |                                     |         |                             |                                                                            |
| Ettibusp     Tai Source Packages     Tai Source Packages     Tai Test Packages     Tag Other Sources | Summary Off + + Show & Files Branch: develop                                       |                                     |         | • Fijter: NoFijter          | -                                                                          |
|                                                                                                    | develop HEAD origin/develop 42cfa43     tradate lace and files                     |                                     |         |                             | barriern «nicolas.barrier@ird.fr> 4/6/23, 4:15 PM                          |
| Test Dependencies                                                                                    | Bibcess     Mill narticlas when houring fails                                      |                                     |         |                             | barriern knicolas, barrier@ird.fr> 3/30/23, 4.56 P/                        |
| Project Files                                                                                        | 3d55304<br>Update doc                                                              |                                     |         |                             | berriem knicolas/berrier@ind.fr> 3/30/23, 4:33 Pi                          |
|                                                                                                    | foicello<br>update zenodo                                                          |                                     |         |                             | barriem <nicolas.barrier@ind.fr> 3/29/23, S 41 P/</nicolas.barrier@ind.fr> |
|                                                                                                    | 0C390a5<br>usdate zenede                                                           |                                     |         |                             | barriem «nicolas.barrier@ind.fr» 3/29/23, 5:11 P/                          |
|                                                                                                    | <ul> <li>SSSF083<br/>update zenede</li> </ul>                                      |                                     |         |                             | barriem «nicolas.barrier@ird.fr» 3/29/23, 5.08 P/                          |
|                                                                                                    | a452a5d<br>update penede                                                           |                                     |         |                             | barriern «récolas.barrier@ird.fr» 3/29/23, 5:04 P                          |
|                                                                                                    | aller7706<br>update renodo                                                         |                                     |         |                             | barriern «nicolas.barrier@ird.fr> 3/29/23, 4.57 P                          |
|                                                                                                    | Oc87d89     update settings                                                        |                                     |         |                             | barriem knicolas.barrier@ird.fr> 3/29/23, 3:49 P                           |
|                                                                                                    | Sob29e1     Merge tag '3.3.13' into develop                                        |                                     |         |                             | barriem «nicolas barrier@ind fr> 3/29/23, 3.42 P                           |
|                                                                                                    | <ul> <li>origin/master 3.3.13 (780467<br/>Merge branch 'hotflix/3.3.13'</li> </ul> |                                     |         |                             | barriem «nicolas.barrier@ird.fr» 3/29/23, 3.36 Pi                          |
|                                                                                                    | update version number                                                              |                                     |         |                             | barriem «nicolas.barrier@ird.fr» 3/29/23, 3.35 P                           |
|                                                                                                    | dedtad9     adding vmArgs arguments for debugging with heap space                  |                                     |         |                             | barriem knicolasi barrier@ird.fr> 3/29/23, 3:32 P/                         |
|                                                                                                    | - 2414609                                                                          |                                     |         |                             | barriers cricolas barrien@ind fro 3/29/21.3:31 P                           |
|                                                                                                    | - startingpole                                                                     |                                     |         |                             |                                                                            |
|                                                                                                    | Message:                                                                           | D                                   | irench: | develop                     |                                                                            |
|                                                                                                    | Buther:                                                                            |                                     | Erom:   |                             |                                                                            |
|                                                                                                    | Limit: 10                                                                          | Include merges                      | Ia:     | (Revision/Date YrYY-MM-DD)  |                                                                            |
|                                                                                                    |                                                                                    |                                     |         | (Revision (Date VOVC-MM-DD) |                                                                            |
|                                                                                                    |                                                                                    |                                     |         |                             |                                                                            |

Figure 5: Netbeans

# **Going further**

# Going further...

For those who want, extra slides are available on:

- Git with Large File Storage extension.
- Working with branches, i.e. derivates of a project

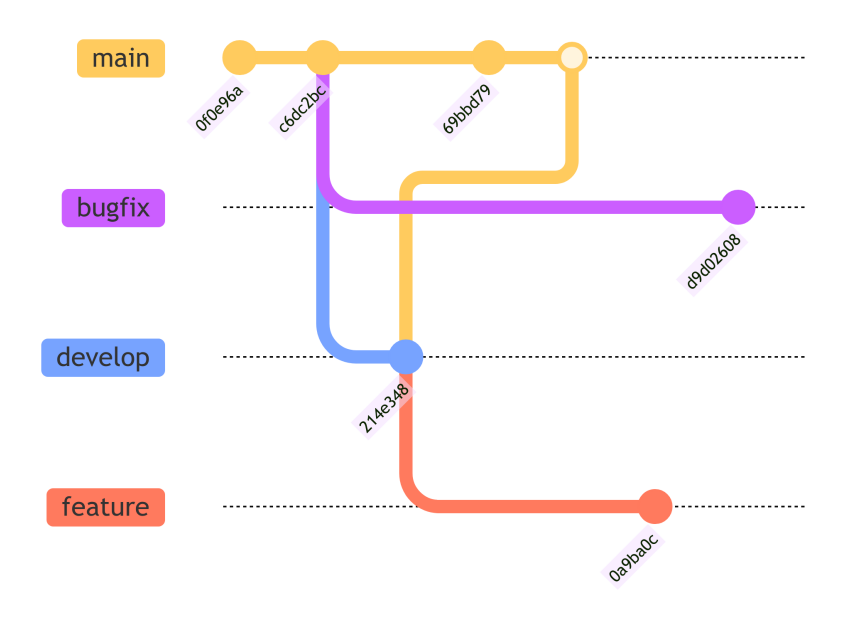

## Large file storage

To version (reasonably) large files (images, data samples)  $\rightarrow$  Git with LFS extension.

# Warning Make sure that the remote host is compatible with LFS (GitHub is compatible)

- Type git lfs install to activate the extension
- Create a data.csv file and add Year,Size,Species
- Type git lfs track "\*.csv"

A .gitattributes file has appeared, which list all the file extensions managed by Git LFS.

## Large file storage

- Type git add .gitattributes data.csv
- Type git commit -m "Using LFS"
- Type git push
- On GitHub, click on your file data.csv file.

#### **Creating aliases**

To create Git aliases (i.e. shortcuts):

- Type git config --global alias.tree log --all --decorate --oneline --graph
- Type git config --global alias.br branch -vv
- Type git config --global alias.re remove -vv

You can now call the git tree, git br and git re commands.

#### **Creating branches**

- Type git checkout -b develop
- Type git status, git br and git tree
- Open the README.md file, add some text and save.
- Type git add README.md
- Type git commit -m "3rd commit"
- Type git br and git tree

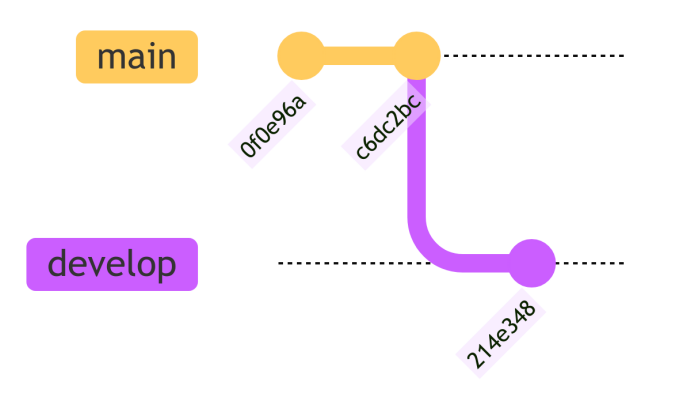

# Switching branch

- Type git checkout main (or git checkout master)
- Type git br
- Open the LICENCE file and add some text in it
- Type git add LICENCE
- Type git commit -m "Third commit"
- Type git tree

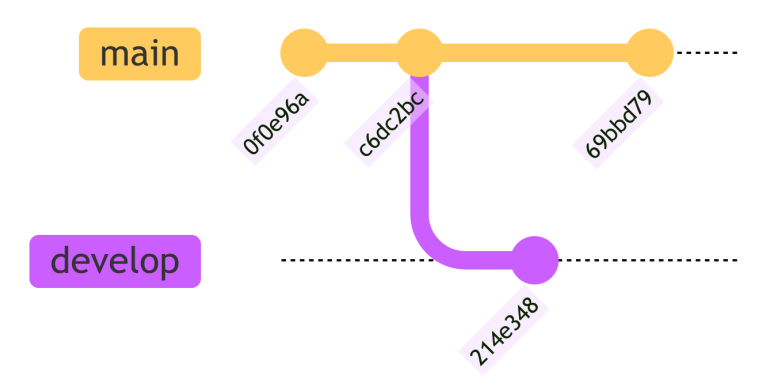

# Merging branches

- On the main branch, type git merge develop -m "merge-develop"
- Type git log and git tree

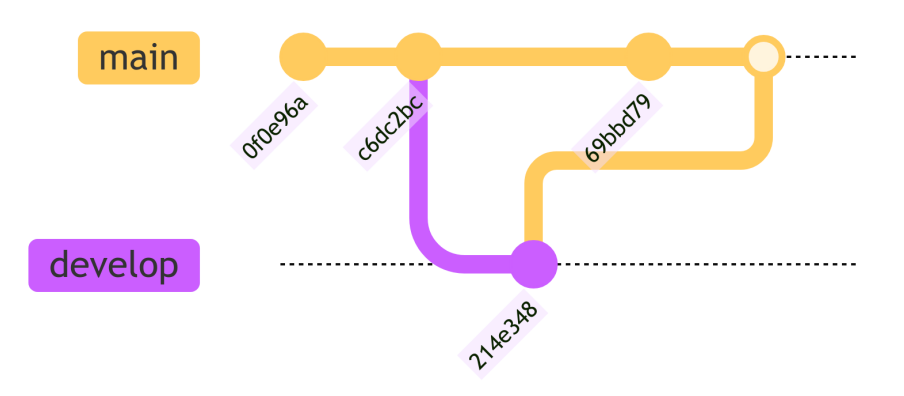

The merge command puts the commits from the argument branch (here develop) and puts them into the current branch (here main).

**i** Note

During the merging process, another commit is created

# Creating branch from another branch

- Type git checkout -b feature develop
- Create a script.R file
- Type git add script.R
- Type git commit -m "Fourth commit"

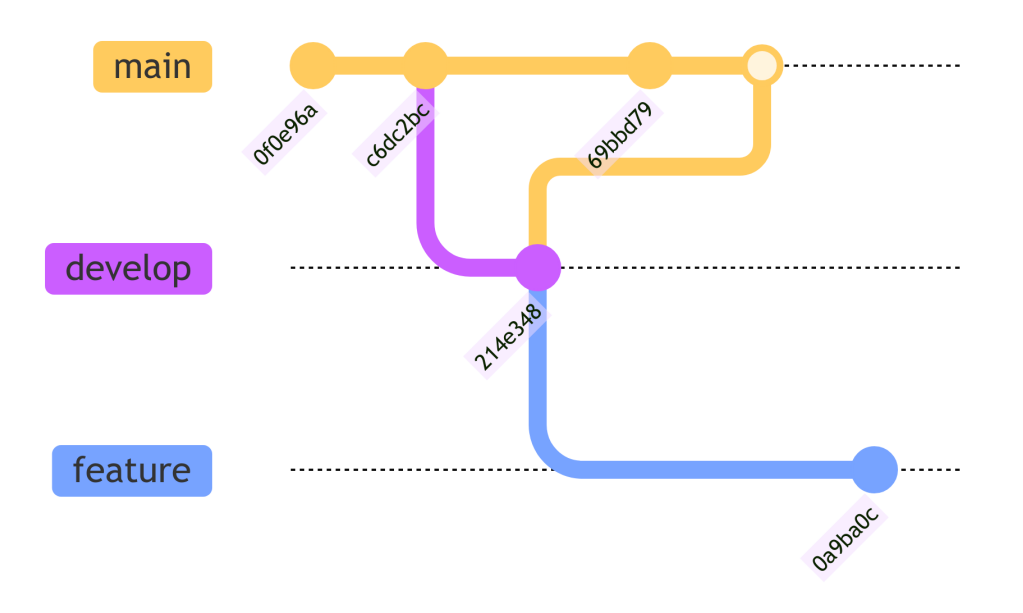

# Creating branch from a commit

- Type git checkout -b feat-com 1831e4e replacing 1831e4e by an actual commit ID.
- Create a script.py file
- $\operatorname{Type}$  git add script.py and git commit -m "Sixth commit"

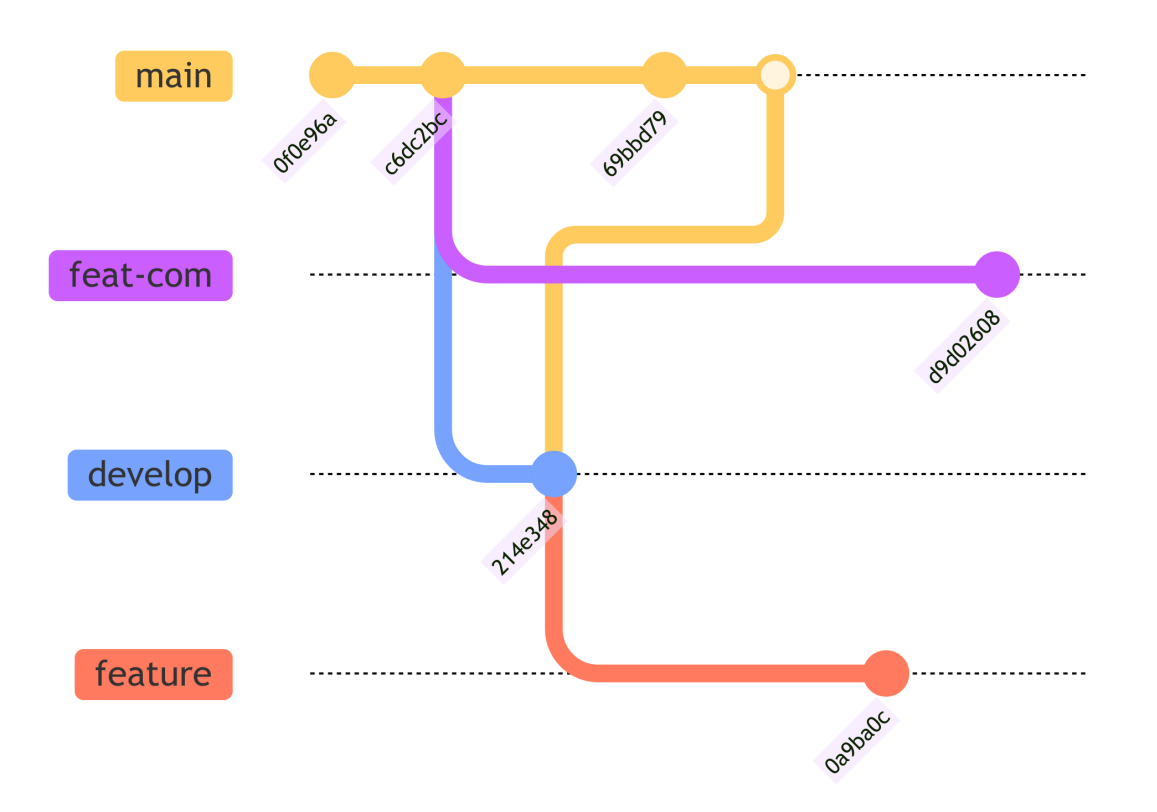

## **Differences between branches**

-  $\operatorname{Type}\nolimits$  git diff develop main

You will see the text that has been added to the LICENCE file (69bbd79 commit)

#### 🛕 Warning

Order matters: it shows what has been added to main branch compared to the develop branch

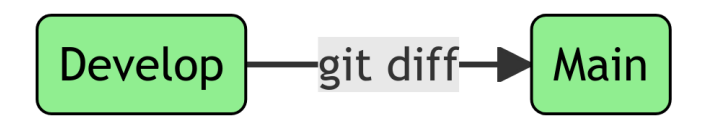

### Deleting a branch

- Type git checkout main
- Type git branch -d develop
- Type git br
- Type git branch -d feat-com

An error occurs! The suppression of feat-com implies the loss of the d9d02608 commit. To force the suppression, use -D instead of -d.

• Type git branch -D feat-com

#### i Note

The suppression of develop was ok because the content of commit 3rd is included in the merge.

### Reverting a commit

• Type git revert c6dc2bc (replace c6dc2bc by your commit id)

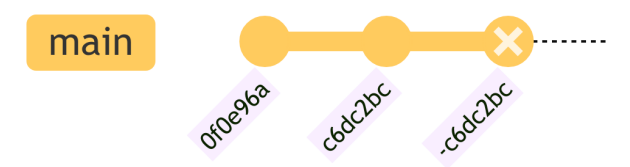

# Remainder

### **Basic commands**

- git init: initialise a git project (create .git folder)
- git add [files]: add files to list of tracked files
- git commit -m "message": validate locally a version of the project
- git status: see the unvalidated and untracked changes
- git checkout [commit]: load the project version corresponding to the index
- git pull: import the changes from remote project to local
- git push: export the changes from local project to the remote server

## Git configuration (mandatory)

- Configure your identity: git config --global user.name "Firstname Lastname"
- Configure your e-mail: git config --global user.email "myadresse@ird.fr"

## **Branch handling**

- git branch [branch\_name]: create a new branch (but you remain on the previous branch)
- git branch -b [branch\_name]: create a new branch and move to this newly created branch

- git checkout [branch\_name]: move to the corresponding branch
- git merge [branch\_name1] [branch\_name2]: merge two different branch, you may need to resolve version conflict.
- git branch -d [branch\_name1]: delete a branch (safe mode)
- git branch -D [branch\_name1]: delete a branch (unsafe mode)

### Linking with remote

- git clone [URL]: Import an existing project from remote server.
- git remote add origin [URL]: link directly the local repository with a remote

#### Authentication of your computer and the remote server

- SSH key: easy way on Linux distributions
  - Tuto here: https://jdblischak.github.io/2014-09-18-chicago/novice/g it/05-sshkeys.html
- Authentication Token
  - Tuto here: https://docs.github.com/en/authentication/keeping-youraccount-and-data-secure/creating-a-personal-access-token

#### **Good practices**

• Pull before any work on the project

- Commit as frequently as possible
- Write explicit commit message
- Push regularly

# IDE (graphical user interface) with Git

- R
- RStudio
- Visual Studio Code
- Python
  - Spyder
  - Visual Studio Code
  - Pycharm (all JetBrain softwares)

## Sources

- Plateau bioinformatique, Montpellier: Formation Git(Lab) (05/04/2018)
- UMR AMAP (Atelier MAIA P3M), Montpellier: Introduction à GIT (04/04/2019)